# -eConstruction-Öffentliche Auflage Ein Gesuchsdossier einsehen und/oder eine Einsprache einlegen

Benutzerschulung eConstruction

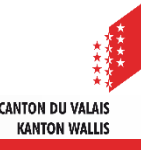

# Inhalt

- Dossiereinsicht
  - <u>Allgemeines</u>
  - Dossiereinsicht
- Einsprachen / Rechtsverwahrung
  - <u>Allgemeines</u>
  - Einreichung einer Einsprache oder Rechtsverwahrung
    - Einreichen einer Einsprache
    - Einreichen einer Rechtsverwahrung
  - <u>Korrespondenz und Anfragen</u>
  - Anträge zur Vervollständigung im Zusammenhang mit Einsprachen und <u>Rechtsverwahrung</u>
  - <u>Arbeitslisten im Zusammenhang mit Einsprachen und Rechtsverwahrung</u>

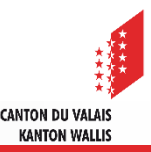

# **Dossiereinsicht**

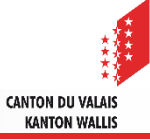

# Allgemeines

- Ein Dossier kann auf verschiedene Arten eingesehen werden, je nachdem, wie es erfasst wurde und wie die Gemeinde die Plattform nutzt. So kann es vollständig digitalisiert, teilweise digitalisiert oder nur in Papierform verfügbar sein.
- Es gibt 3 Möglichkeiten, ein Baugesuch, welches auf der Plattform öffentlich aufgelegt wird, einzusehen:
  - 1. Online, in der eConstruction-Plattform
  - 2. Auf der Gemeinde mithilfe der zur Verfügung gestellten Informatikeinrichtungen und Unterstützung beim Einloggen.
  - 3. Beim KBS mithilfe der zur Verfügung gestellten Informatikeinrichtungen und Unterstützung beim Einloggen (nur für Gesuche in Zuständigkeit der KBK).
- Eine Person, die ein auf der Plattform eConstruction öffentlich aufgelegtes Baugesuch einsehen möchte, muss mindestens eine SwissID der Stufe 0 (Selbstdeklarierte Identität) besitzen.
- Für die Einsicht auf der Plattform von eConstruction ist ein PDF-Reader (z.B. Adobe Reader oder Foxit Reader) erforderlich.

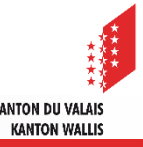

- Bei der Einsichtnahme bei einer Behörde kann im Einzelfall eine Kopie des gewünschten Dossiers oder der gewünschten Dokumente angefordert werden:
  - In digitaler Form:
    - Per E-Mail
    - Oder anderes digitales Trägermedium
  - In Papierform:
    - Papierkopie, gegen Gebühr (je nach Behörde). Verkleinerungen von grossen Plänen möglich (max. A3).

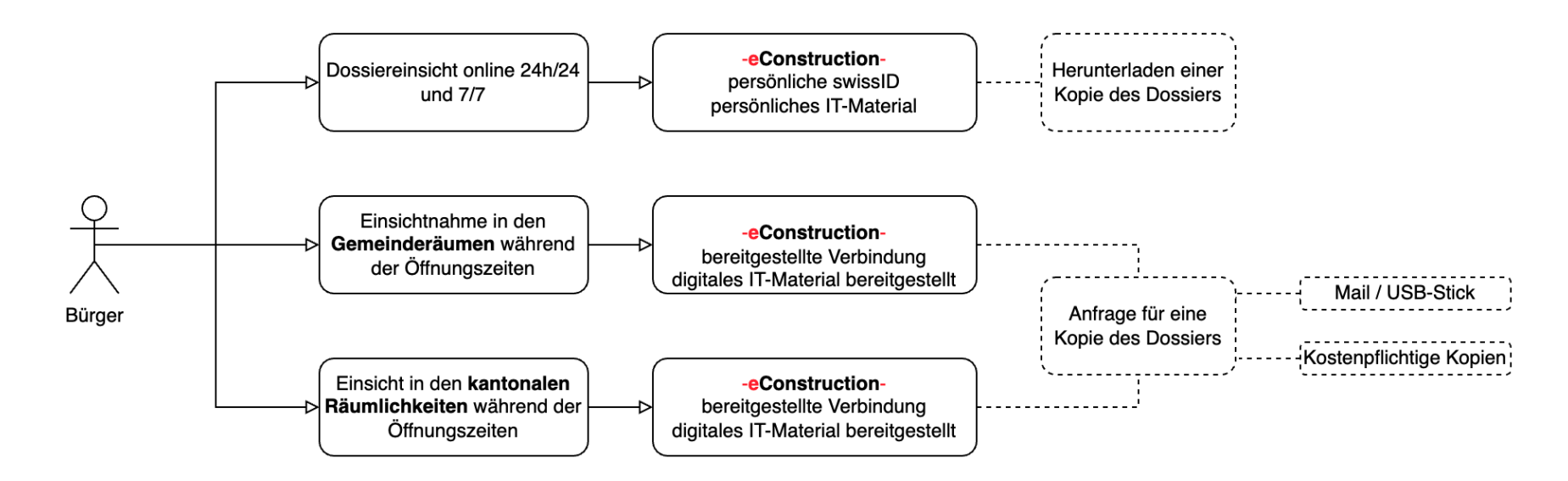

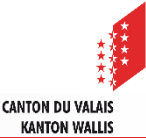

### **Dossiereinsicht**

- 1. Loggen Sie sich mit Ihrer SwissID auf der <u>Plattform eConstruction</u> ein
  - Im Falle Anmeldung mit einer SwissID der Stufe 0, klicken Sie auf das Kästchen «Dossiereinsicht aus Amtsblatt».

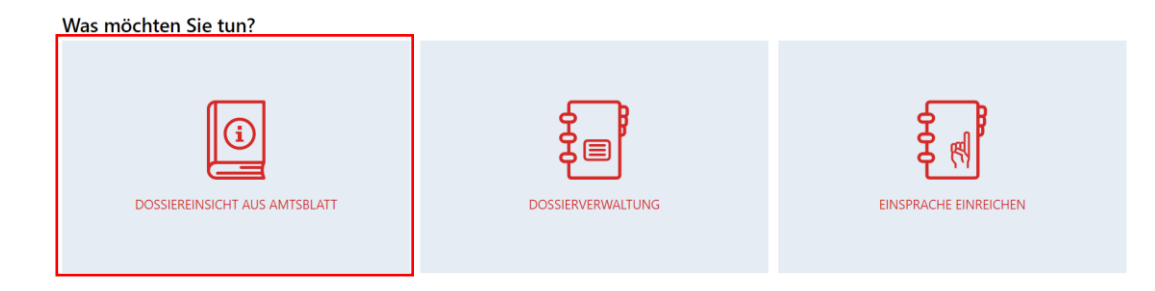

 Bei einer Anmeldung mit einer SwissID der Stufe 1 oder 2, klicken Sie auf die Schaltfläche «Einsicht der im Amtsblatt publizierten Baugesuche und Einreichung einer Einsprache» und dann auf «Ein Dossier suchen».

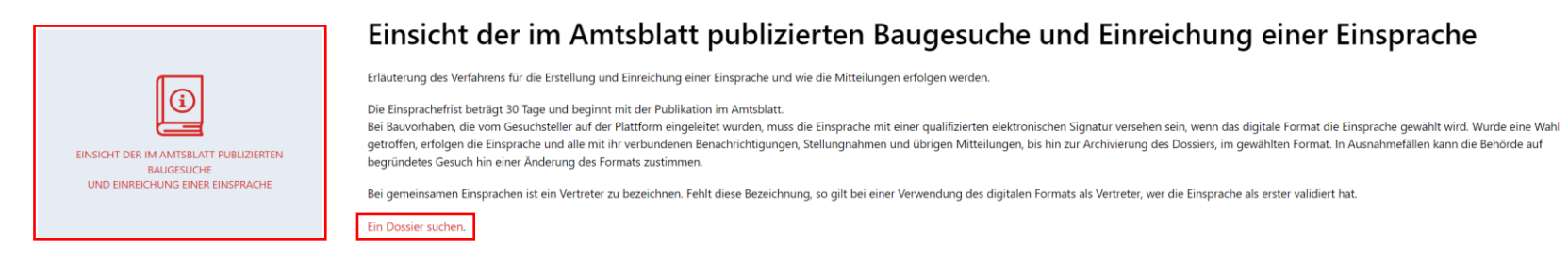

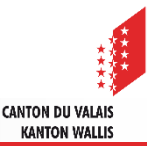

2. Geben Sie die «Nummer für die Konsultation eConstruction» ein, welche Sie zuvor im digitalen <u>Amtsblatt</u> abgerufen haben – z.B. 6a99cd28, und klicken Sie auf «Suche»

| Erweiterte Suche                             | í de la companya de la companya de la companya de la companya de la companya de la companya de la companya de l |
|----------------------------------------------|----------------------------------------------------------------------------------------------------|
| ▲ Filter 🕕                                   |                                                                                                    |
| Nummer für die Konsultation<br>eConstruction | × 6a99cd28                                                                                                    |
| Dossiernummer                                |                                                                                                    |
| Dossierstatus                                | T                                                                                                    |
| Dossiers, wo ich die Dossierverantwortung ha | ve 🗆                                                                                                    |
| Bossiergemeinde<br>NUR Sichtbal              | r, wenn der/die Benutzer/in mit einem Dossier als Autor/in, Betrachter/in                                       |
| Parzelle                                     | oder Dauleitung verknupit ist.                                                                                  |
| Beschrieb des Bauvorhabens                   |                                                                                                    |
| Datum Baubeginn                              |                                                                                                    |
|                                              | Zurücksetzen                                                                                                    |

3. Öffnen Sie das Dossier. Unter dem Reiter «Publikation, öffentliche Auflage und Einsprache» finden Sie die Informationen zum Baugesuch.

| <ul> <li>Dente estado en estado ente estado en estado en esta</li> </ul> | = |                                                 |                        | <i>d i</i> =: <i>i</i>                 |                   |                 |  |  |
|----------------------------------------------------------------------------------------------------|---|-------------------------------------------------|------------------------|----------------------------------------|-------------------|-----------------|--|--|
| Gesuchsteller(in/nen)                                                                                                    | P | Publikation, öffentliche Auflage und Einsprache |                        |                                        |                   |                 |  |  |
| Eigentümer/in                                                                                                    |   |                                                 |                        | Gewünschtes Datum der Veröffentlichung | Redaktionsschluss | Einsprachefrist |  |  |
| Planverfasser/in                                                                                                    | × | Nummer                                          | Status                 |                                        |                   |                 |  |  |
| <ul> <li>Bauwerk &amp; Grundstückinformation</li> </ul>                                                                                                    | 1 | 1 Publikation publiziert                        | Publikation publiziert | 12.10.2023                             | 11.10.2023        | 12.11.2023      |  |  |
| ✓ Spezifische Formulare                                                                                                    |   |                                                 |                        |                                        |                   |                 |  |  |
| Antrag zur Vervollständigung sowie<br>zusätzliche Informationen                                                                                                    |   |                                                 |                        |                                        |                   |                 |  |  |
| Publikation, öffentliche Auflage und<br>Einsprache                                                                                                    |   |                                                 |                        |                                        |                   |                 |  |  |

4. Informationen zur Veröffentlichung finden Sie unter dem Reiter «Publikation». Die Dokumente finden Sie unter dem Reiter «Zur Einsicht ausgewählte Unterlagen».

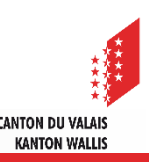

# **Einsprachen / Rechtsverwahrung**

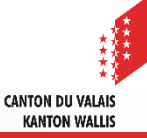

# Allgemeines

- Eine Person, die Einsprache erhebt oder eine Rechtsverwahrung anmeldet, kann ihre Einsprache / Rechtsverwahrung innerhalb von 30 Tagen ab Publikationsdatum im digitalen Amtsblatt entweder in Papierform (Poststempel gilt) an die zuständige Behörde oder direkt über die Plattform eConstruction zu übermitteln. (BauG Art. 47 Abs. 1)
- Eine Einsprache gegen ein vom Gesuchsteller im Papierformat eingereichtes Bauvorhaben muss zwingend im Papierformat erfolgen. (BauG Art. 47 Abs. 2<sup>ter</sup>)
- Eine Person, die eine Einsprache / Rechtsverwahrung auf der Plattform eConstruction einreichen will, muss zwingend über eine mindestens verifizierte Identität der Stufe 1 verfügen. Die Verifizierung kann mithilfe der <u>SwissID-App</u> oder persönlich bei einer dafür vorgesehenen <u>Identifikationsstelle</u>n durchgeführt werden.
- Die digitale Einsprache muss im PDF-Format eingereicht werden und das PDF muss mit einer <u>qualifizierten elektronischen Signatur</u> versehen sein. (BauG Art. 47 Abs. 2<sup>bis</sup>)
- Bei gemeinsamen Einsprachen ist ein Vertreter zu bezeichnen. Fehlt diese Bezeichnung, so gilt bei einer Verwendung des Papierformats der Erstunterzeichnete als Vertreter; bei einer Verwendung des digitalen Formats gilt als Vertreter, wer die Einsprache als erster validiert hat. (BauG Art. 47 Abs. 3)

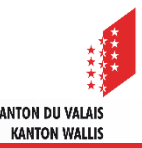

- Eine Einsprache kann digital durch eine Vertretung der einsprechenden Person eingereicht werden, welche dazu im Besitz sein muss
  - der Einsprache im PDF-Format der einsprechenden Person oder der Vertretung der einsprechenden Person, versehen mit einer qualifizierten elektronischen Signatur.
  - einer Vollmacht im PDF-Format der einsprechenden Person, versehen mit einer qualifizierten elektronischen Signatur.
- Eine Rechtsverwahrung kann durch eine Vertretung der Person, welche die Rechtsverwahrung anmeldet, digital eingereicht werden. Die Vertretung muss dazu im Besitz sein von
  - der Rechtsverwahrung im PDF-Format.
  - einer Vollmacht mit eigenhändiger Unterschrift.
- Die Person, die eine Einsprache / Rechtsverwahrung eingereicht hat, behält auch nach Ablauf der 30-tägigen öffentlichen Auflagefrist ihren Zugang zum Baugesuch auf der Plattform eConstruction.
- Die Person, die eine Einsprache / Rechtsverwahrung eingereicht hat, kann nur ihre eigene Einsprache / Rechtsverwahrung einsehen.
- Die zuständige Behörde kann die Einsprache / Rechtsverwahrung für Gesuchstellende sichtbar machen. Sie kann sich dafür entscheiden, nur bestimmte Einsprachen / Rechtsverwahrungen sichtbar zu machen.

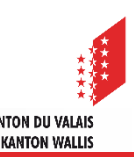

Einsprachen / Rechtsverwahrung - Ablage und Behandlung

- Entscheide sowie die dazu genehmigten Dokumente werden Einsprechenden zugestellt. Dies gilt sowohl für Einsprachen, auf welche eingetreten wurde, wie auch für solche, auf welche nicht eingetreten wurde, nicht jedoch für zurückgezogene Einsprachen. Eine Person, die eine Rechtsverwahrung angemeldet hat, erhält keine Entscheide.
- Die Einsprache / Rechtsverwahrung kann sich in vier verschiedenen Status befinden:

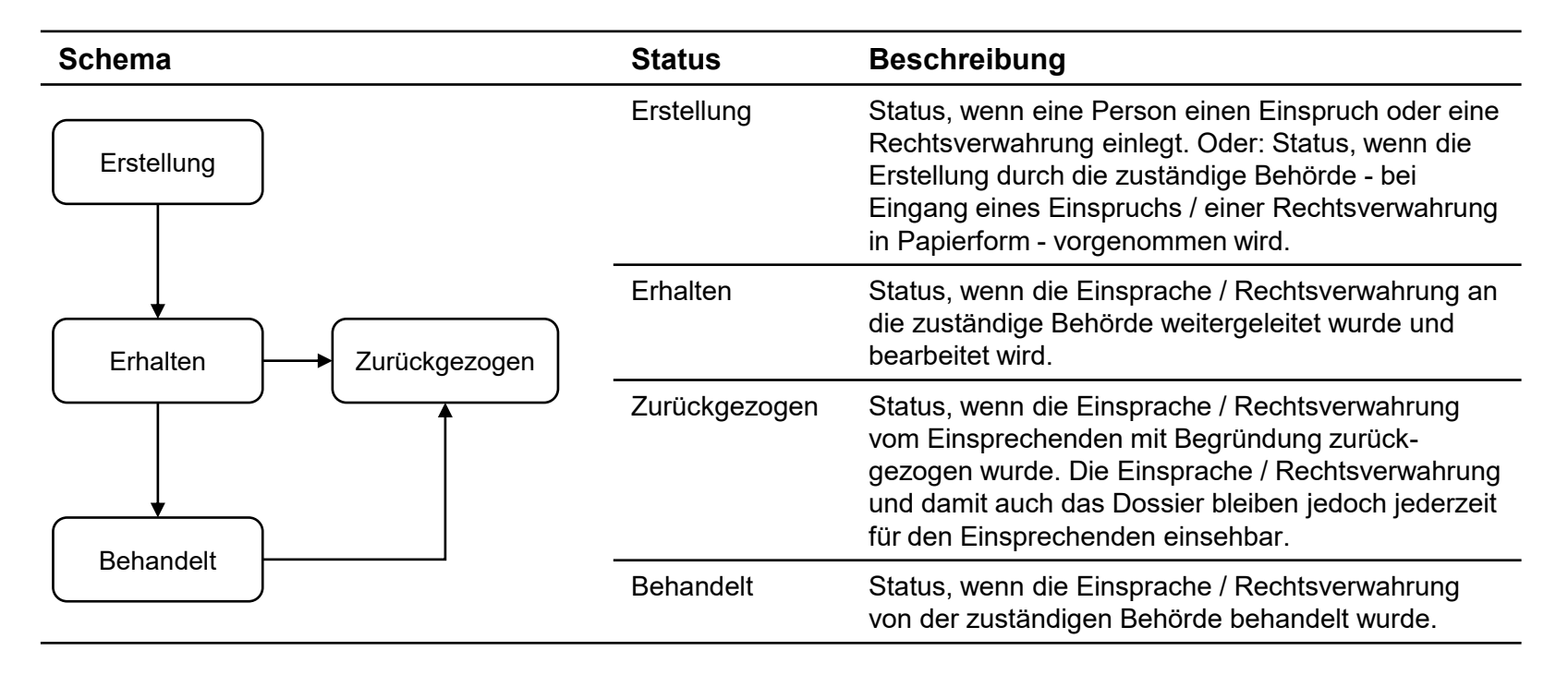

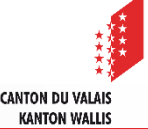

## Einreichen einer Einsprache oder Rechtsverwahrung

- Der Beginn des Einreichungsprozesses ist f
  ür Einsprachen und Rechtsverwahrungen gleich.
- 1. Unter der Publikation klicken Sie auf «Einsprache / Rechtsverwahrung» und anschliessend auf «Dossier vom Typ "Einsprache / Rechtsverwahrung" erstellen».

| =                                   |                                                                    |                                                           |  |  |  |  |
|-------------------------------------|--------------------------------------------------------------------|-----------------------------------------------------------|--|--|--|--|
| Publikation                         | Einsprache / Rechtsverwahrung                                      |                                                           |  |  |  |  |
| Zur Einsicht ausgewählte Unterlagen |                                                                    |                                                           |  |  |  |  |
| Einsprache / Rechtsverwahrung       | <b>A</b>                                                           |                                                           |  |  |  |  |
| Einigungsverhandlung                | Es existiert kein Dossier vom Typ "Einsprache / Rechtsverwahrung"! |                                                           |  |  |  |  |
| Korrespondenz & Anfragen            |                                                                    |                                                           |  |  |  |  |
| Vorlagen                            |                                                                    |                                                           |  |  |  |  |
| Chronologie Statuswechsel           |                                                                    |                                                           |  |  |  |  |
|                                     |                                                                    | Dossier vom Typ "Einsprache / Rechtsverwahrung" erstellen |  |  |  |  |

- Einreichen einer Einsprache
- Einreichen einer Rechtsverwahrung

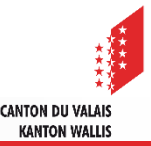

#### Öffentliche Auflage - Einsprachen

### **Einreichen einer Einsprache auf eConstruction**

- 2. Wählen Sie den Typ «Einsprache». Die Einsprache erfordert ein PDF mit einer qualifizierten elektronischen Unterschrift.
- 3. Hinweis: Wenn die Person, die die Einsprache einlegt, weder die Person ist, die unterzeichnet hat, noch seine/ihre gesetzliche Vertretung ist, hat diese Person sieben Tage Zeit, um ein konformes Dokument einzureichen, ansonsten wird das Verfahren in Papierform fortgesetzt.

Typ \*

Einsprache

Durch die Einreichung der Einsprache mittels des aktuellen genutzten Kontos um auf der Plattform zu gelangen, bestätige ich, dass ich die Person bin, die die Einsprache im PDF-Format elektronisch unterschreiben hat oder der gesetzlicher Vertreter bin, der durch die beigefügte Vollmacht bevollmächtigt ist diese Einsprache einzureichen. Ich bestätige hiermit die Wahl des digitalen Formats für die Behandlung der eingereichten Einsprache (47 BauG).

4. Die Datei muss im PDF-Format eingereicht werden. Achtung: Es wird eine Überprüfung der qualifizierten elektronischen Signatur durchgeführt. Wenn das Kästchen grün ist, ist alles in Ordnung. Wenn es rot ist, ist die Signatur ungültig. Sie haben die Möglichkeit, Ihr Dokument vorab auf dem <u>Validator des Bundes</u> zu überprüfen

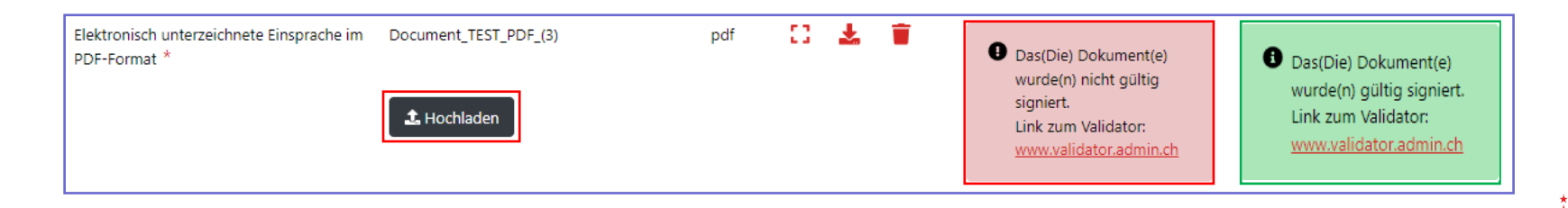

**CANTON DU VALAIS** 

KANTON WALLIS

- 5. Der/die Einsprecher/in kann durch eine andere Person vertreten werden, die ein Konto auf der Plattform hat. In diesem Fall:
  - Bei der Frage «Wird der/die Einsprecher/in durch eine andere Person vertreten?» kreuzen Sie «Ja» an.
  - Laden Sie die Vollmacht mit qualifizierter elektronischer Signatur (PDF) hoch. Achtung: Es erfolgt eine Überprüfung der qualifizierten elektronischen Signatur.
  - Füllen Sie die Daten der vertretenden Person aus.
- 6. Füllen Sie die Daten der einsprechenden Person aus.
- 7. Klicken Sie auf «Einsprache / Rechtsverwahrung einlegen». Ihre Einsprache wird zur Bearbeitung an die zuständige Behörde gesendet. Eine Empfangsbestätigung wird angezeigt.

### Einreichen einer Rechtsverwahrung auf eConstruction

- 1. Wählen Sie den Typ «Rechtsverwahrung». Für die Rechtsverwahrung ist kein PDF mit qualifizierter elektronischer Signatur erforderlich.
- 2. Reichen Sie das Dokument im PDF-Format ein.
- 3. Die Person, die eine Rechtsverwahrung einreichen möchte, kann von einer anderen Person vertreten werden, die ein Konto auf der Plattform besitzt. In diesem Fall:
  - Bei der Frage «Wird der/die Autor/in der Rechtsverwahrung durch eine andere Person, welche ein Konto auf der eConstruction-Plattform hat, vertreten?» kreuzen Sie «Ja» an.
  - Laden Sie die Vollmacht (PDF) hoch.
  - Füllen Sie die Daten der vertretenden Person aus.
- 4. Füllen Sie die Daten der Person aus, die die Rechtsverwahrung einreicht.
- Klicken Sie auf «Einsprache / Rechtsverwahrung einlegen». Ihre Rechtsverwahrung wird zur Bearbeitung an die zuständige Behörde gesendet. Eine Empfangsbestätigung wird angezeigt.

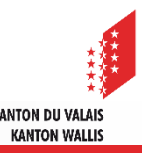

# Korrespondenz und Anfragen

- Jede Einsprache / Rechtsverwahrung hat einen Menüpunkt «Korrespondenz und Anfragen», welcher die für sie spezifische Korrespondenz enthält.
- Folgende Nachrichtentypen gibt es:

| Тур                                                             | Sender                                                            | Empfänger                                                              | Beschreibung                                                                                                    |
|-----------------------------------------------------------------|-------------------------------------------------------------------|------------------------------------------------------------------------|----------------------------------------------------------------------------------------------------|
| Eingereichte<br>Einsprache /<br>Rechtsverwahrung                | Einsprechende Person<br>/ Antrag-steller der<br>Rechts-verwahrung | Zuständige<br>Behörde                                                  | Systemnachricht, wenn eine Einsprache<br>/ Rechtsverwahrung an die zuständige<br>Behörde weitergeleitet wurde      |
| Begründung der<br>zurückgezogenen<br>Einsprache                 | Einsprechende Person<br>/ Antrag-steller der<br>Rechts-verwahrung | Zuständige<br>Behörde                                                  | Systemnachricht, wenn eine Einsprache<br>/ Rechtsverwahrung von der einsprech-<br>enden Person zurückgezogen wurde |
| Mitteilung an den<br>Einsprecher/ Autor der<br>Rechtsverwahrung | Zuständige Behörde                                                | Einsprechende<br>Person / Antrag-<br>steller der Rechts-<br>verwahrung | Alle relevanten Mitteilungen bei einer<br>Einsprache / Rechtsverwahrung                                            |
| Mitteilung an die<br>zuständige Behörde                         | Einsprechende Person<br>/ Antrag-steller der<br>Rechts-verwahrung | Zuständige<br>Behörde                                                  | Alle relevanten Mitteilungen bei einer<br>Einsprache / Rechtsverwahrung                                            |

Sowie alle Nachrichten, die sich auf einen Antrag zur Vervollständigung beziehen und deren Funktionsweise derjenigen des Antrags zur Vervollständigung im Hauptdossier entspricht; siehe das <u>entsprechende Schulungsmaterial</u>.

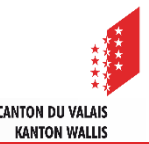

# Anträge zur Vervollständigung im Zusammenhang mit Einsprachen oder einer Rechtsverwahrung

- Während der Bearbeitung von Einsprachen bzw. der Anmeldung von Rechtsverwahrungen kommuniziert die zuständige Behörde mit den Autoren des Dossiers sowie mit den Einsprechenden bzw. Anmeldenden auf Rechtsverwahrung. Sie stellt beispielsweise Anträge zur Vervollständigung sowie auf zusätzliche Informationen.
- Die Rubrik «Antrag zur Vervollständigung sowie zusätzliche Informationen» vom Typ «Anfrage zur Stellungnahme» ist in der laufenden Einsprache verfügbar.
- Wie bei allen Anträgen zur Vervollständigung, haben nur Autoren des Baugesuchs oder von Einsprachen bzw. Rechtsverwahrungen die Möglichkeit, darauf zu antworten.

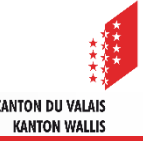

# Arbeitslisten

- ▲ Jede Arbeitsliste ist auf eine bestimmte Phase eines Dossiers zugeschnitten. Die Sichtbarkeit eines Dossiers oder Unterdossiers in den Arbeitslisten basiert auf vorab festgelegten Regeln.
  - 1. Anträge zur Vervollständigung
    - Alle Unterordner Anträge zur Vervollständigung im Status "Erarbeitung Antwort", die an den/ die aktuelle/n Benutzer/in gerichtet sind
    - UND wo der/ die aktuelle Benutzer/in als Autor/in oder Viewer/in oder Arbeitsleitung Zugang zum übergeordneten Ordner hat
    - ODER er/ sie ist Einsprecher/ Einsprecherin oder Verfasser/in der Rechtsvorfahrung ist
  - 2. Meine Einsprachen / Rechtsverwahrungen
    - Alle Unterordner Einsprache/ Rechtsverwahrung, bei welchen der/ die aktuelle Benutzer/in ist der/ die Urheber/in der Einsprache oder der Rechtsverwahrung ist.

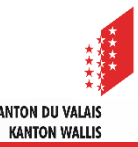